2017.02

リョケンの接客研修「eラーニング講座」を受講いただき、誠にありがとうございます。

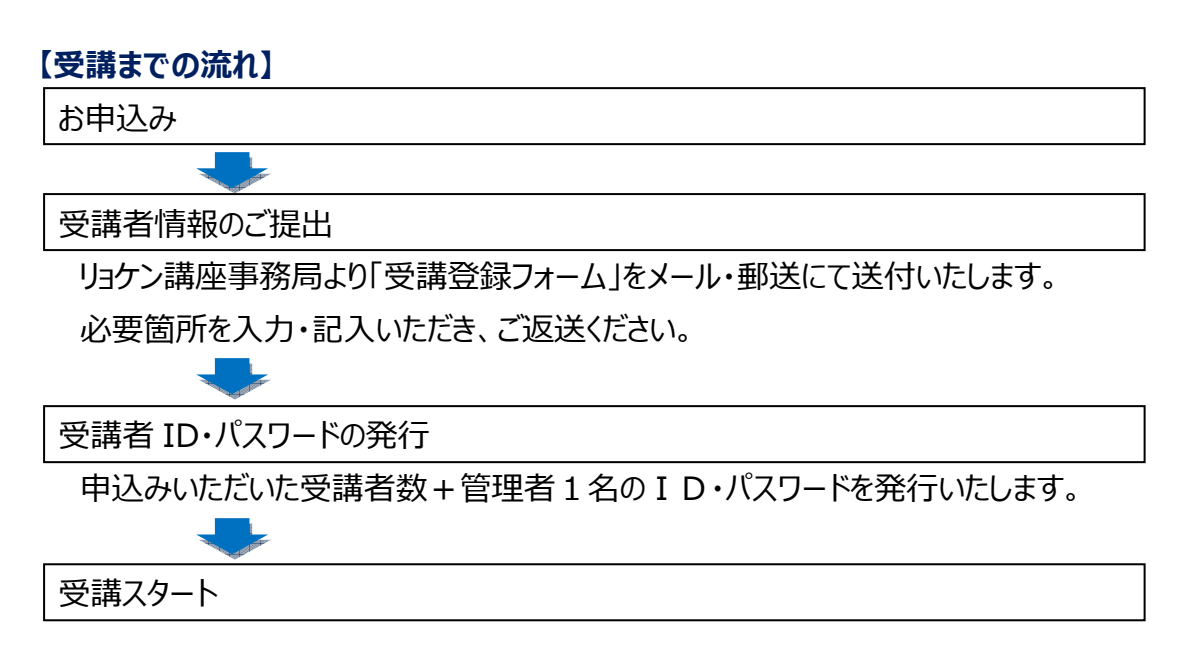

#### 【受講のポイント】

- ※「講座(ユニット)」単位での受講となります。「講座」には 10 本の「講義」があり、
   各講義は動画教材とチェックテストで構成されています。
   動画教材を視聴し、チェックテストを全問正解すると「受講完了」となります。
   ※動画教材、チェックテストともに繰り返し視聴できます。
- ※PC のほかタブレット、スマートホンでも受講することができます。
- ※受講期限は ID・パスワード発行より6ヶ月間です。

#### 【推奨環境~PC】

対応 OS: Windows XP, VISTA, 7, 8 MacOS

対応ブラウザ: Internet Explorer8 以降、Chrome21.0 以降、Safari5 以降、Firefox15 以降 その他: FlashPlayer11.5 以上インストール済

バードウェア: 2Ghz 以上の CPU、メモリ 2GB 以上、Video メモリ 256MB 以上、モニタ解像度 1024x768 以上

#### 【推奨環境~タブレット・スマートホン】

対応 OS: iphone4 (ios6) 以上、Android2.3、Android4.0~4.3

対応ブラウザ: iPhone Safari, Android4.0以上の標準ブラウザ、4.2以上の Chrome、または Flash インスト ール済のブラウザ

※不明点はリョケン講座事務局までお問合せください。

動画教材視聴に関する「対処法マニュアル」もあわせてご参照ください。

#### 【お問合せ】リョケン講座事務局(元吉・松村)TEL.0557-83-2120 FAX.0557-81-6246

〒413-0024 静岡県熱海市和田町 16-1 e-mail:ryoken-contact@aap.co.jp

#### ①ログイン画面

|             |                |   | (Cdel #### (9) |
|-------------|----------------|---|----------------|
|             |                |   |                |
|             |                |   |                |
| 受講者用ログインページ |                |   |                |
|             |                |   |                |
| ログインID      |                |   |                |
| ryo0001     |                |   |                |
| パスワード       |                |   |                |
| •••••       |                |   |                |
|             | パスワードを忘れた方はこちら |   |                |
|             | ログイン           |   |                |
|             |                |   |                |
|             |                | - |                |
|             |                |   |                |
|             |                |   |                |
|             |                |   |                |
|             |                |   |                |
|             |                |   |                |
|             |                |   |                |
|             |                |   |                |
|             |                |   |                |
|             |                |   |                |
|             |                |   |                |
|             |                |   |                |

リョケン講座事務局より発行される「受講者 I D」と「パスワード」を入力します。

## ②受講者 TOP ページ

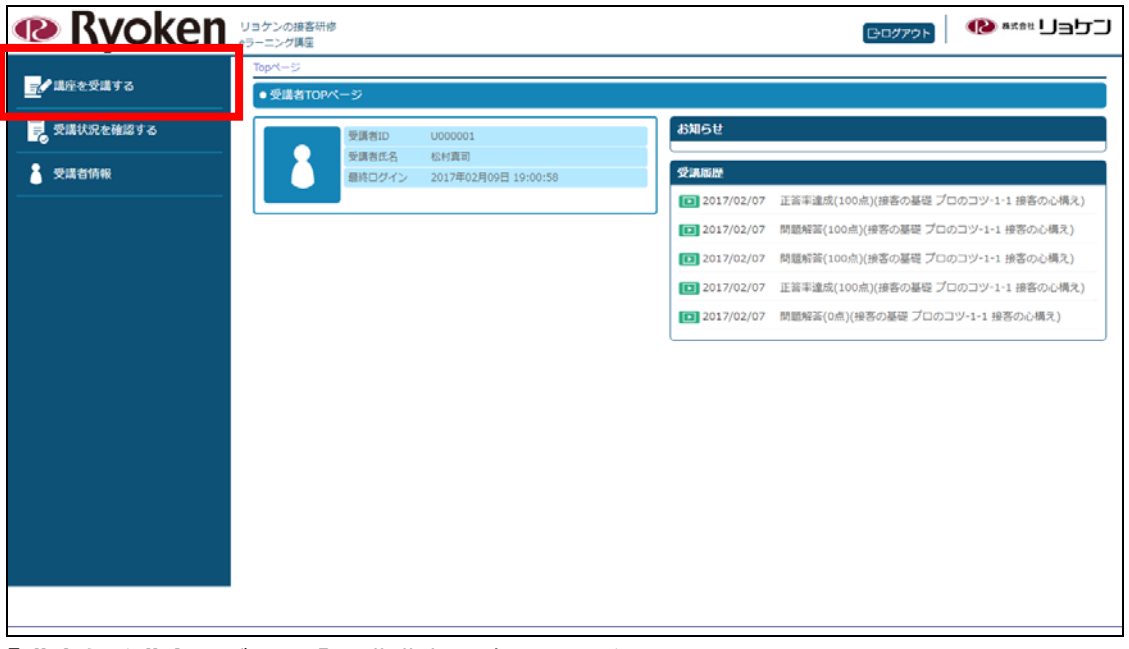

#### 「講座を受講する」ボタンで「受講講座一覧」画面へ進みます。

#### ③受講講座一覧

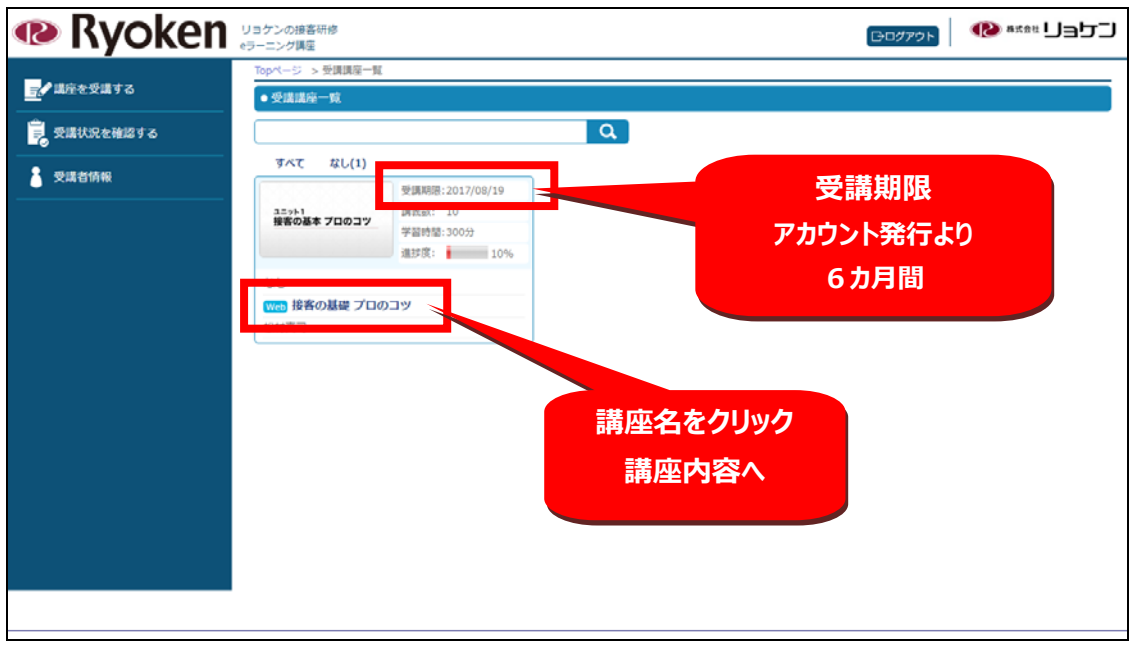

受講できる講座が表示されます。

講座名をクリックして講義選択画面に進みます。

#### ④受講講座個別

| 🐢 Ryoken :  | リョケンの<br>トラーニング | 渡客研修<br>調度                                                                     |      |      | [ <b>□</b> □₫70 |                                                                 |
|-------------|-----------------|--------------------------------------------------------------------------------|------|------|-----------------|-----------------------------------------------------------------|
| ■♪ 講座を受議する  | 受講者             | TOP > 受講講座一覧 > 受講講座 (45)                                                       |      |      |                 |                                                                 |
|             | • 受日            | 識座劇別                                                                           |      |      |                 |                                                                 |
| 🗾 受講状況を確認する | 接容              | の基礎 プロのコツ                                                                      |      |      |                 | 10000000000000                                                  |
| 2 受講者情報     |                 | 担当者:                                                                           | 松村真正 | ij   |                 | ュニット1<br>接客の基本 プロのコツ                                            |
|             | 受講可             | 能期間: ~2017/08/19                                                               |      |      |                 |                                                                 |
|             | 受講日             | 安: 300分                                                                        |      |      |                 |                                                                 |
|             | No              | 講義名                                                                            | 講義時間 | 進移状況 | 受調ページ           | 講座解説                                                            |
|             | 1               | 1-1 投客の心構え<br>売う条件:動画現地売了後、出版される問題(全局:時間利用なし:解画面影の利用なし)に解画して正<br>価率100%連点      | 17分  | 受講究  | るな観察へ           | リョケンの接客研修 eラーニング<br>講座 ユニット1<br>******************************* |
|             | 2               | 1-2 投客の基礎技能(1)<br>売了条件:動画現物売了他: 地種される問題(土局 時間制度なし:解薬同節の制度なし)に解棄して正<br>業率100%連点 | 21分  | 受講系  | るな観察へ           |                                                                 |
|             | 3               | 1-3 投客の基礎技能(2)<br>方方件:動業現態売了他、出意される問題(全型,時間制度なし:解算回該の制度ない)に解買して正<br>等率100%連点   | 2253 | 受講所  | >受測する           |                                                                 |
|             | 4               | 1-4 投客の基礎技能(3)<br>元7条件:動業現現元7後、出稿される問題(全型,時間制度なし:新算回覧の制度ない)に新買して正<br>等率100%連点  | 2253 | 受講所  | >受測する           |                                                                 |
|             | 5               | 1-5 和空の基礎技能(1)<br>充了条件:動画現地充了他: 単種210回燃(全地:特徴制度なし:解算回転の制度なし)に解算して正<br>要率100%連由 | 26分  | 受講所  | - 安康する          | ۰                                                               |
|             |                 | 1-6 和窓の基礎技能(2)                                                                 |      |      |                 | •                                                               |
|             |                 |                                                                                |      |      |                 |                                                                 |
|             |                 |                                                                                |      |      |                 |                                                                 |
|             |                 |                                                                                |      |      |                 |                                                                 |

講座を構成する10の講義が表示されます。

「>受講する」ボタンで講義をスタート、動画教材の別ウィンドウが開きます。

動画教材を視聴すると「視聴完了」、そのあとのチェックテストに回答すると「受講完了」となります。 なお、「受講完了」となった講義も繰り返し受講することができます。

#### ⑤動画教材画面

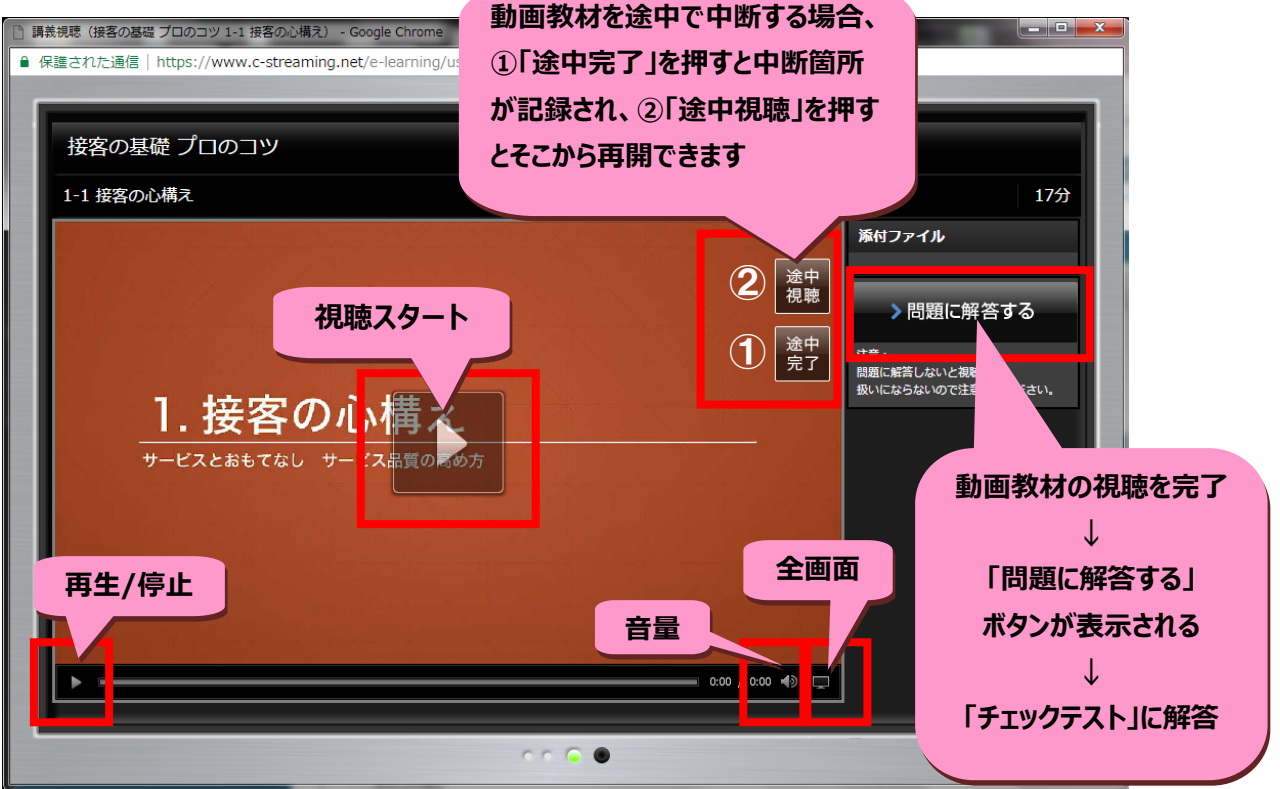

動画教材の視聴画面です。

「途中完了」「途中視聴」の機能を使えば、教材の中断・再開ができます。

最後まで視聴すると下記の表示が出ます、そのまま「視聴完了」ボタンを押してください。

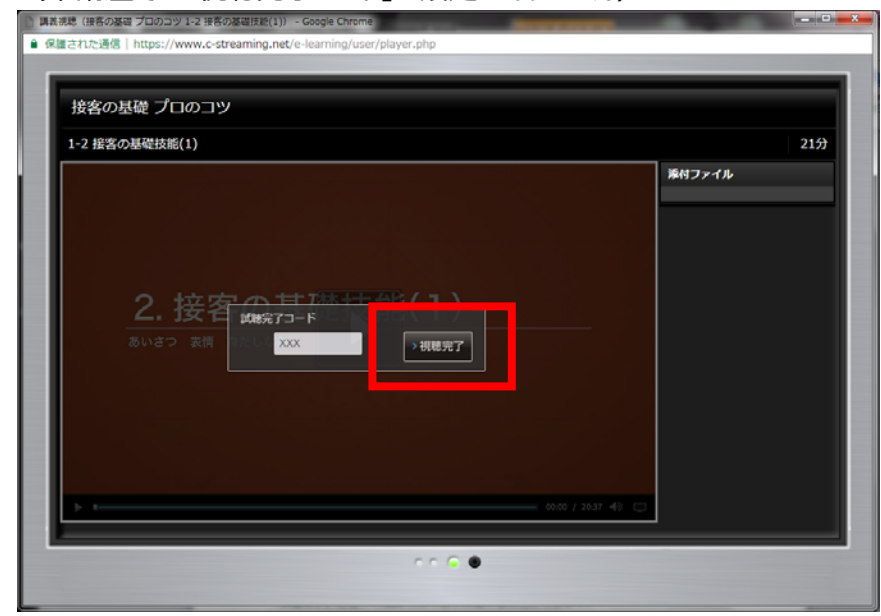

(本講座では「視聴完了コード」の設定はありません)

「視聴完了」となった講義も繰り返し受講することができます。

視聴完了すると、その講義のチェックテストに進むことができます。

#### ⑥チェックテスト

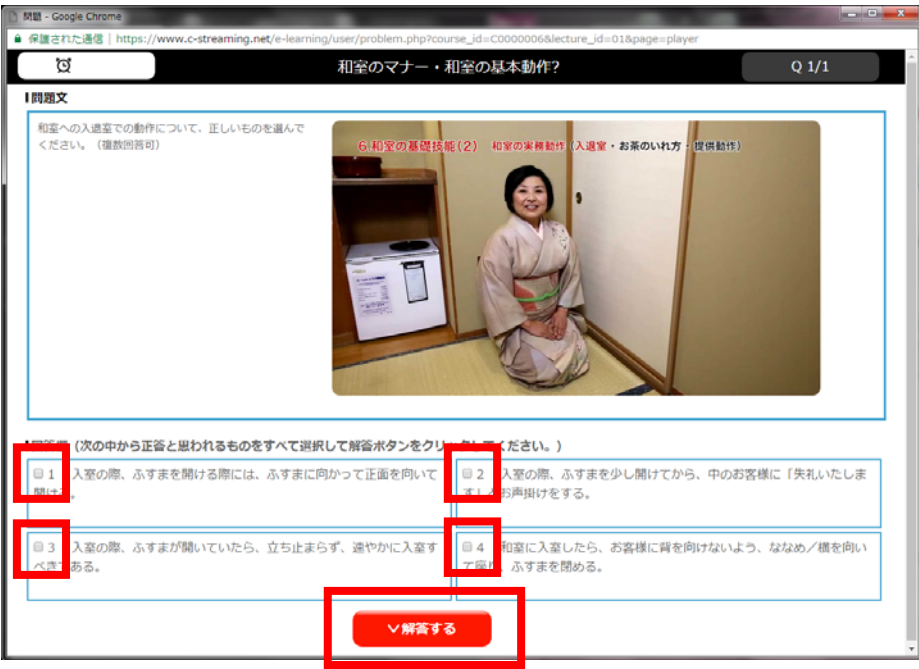

選択解答式の理解度テストです。

複数解答あり、正しいと思う選択肢にチェックを入れて「解答する」ボタンを押します。

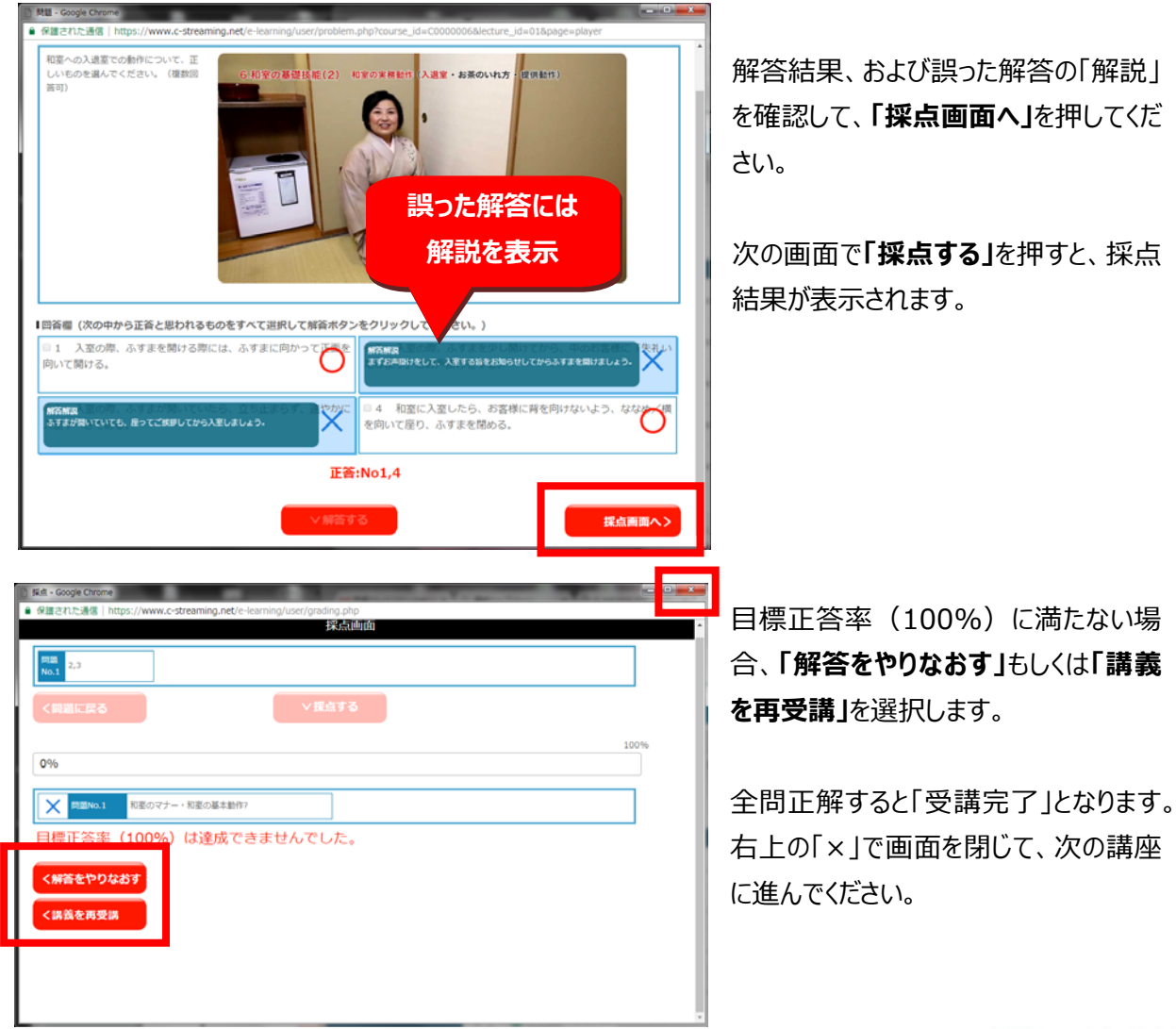

#### ■管理者画面について

受講者の受講状況を把握していただく「管理者」用アカウントを1名設定いたします。

| Ryoken      Section                                                                                         | (Q actant                       | נמפו                                                                   |
|----------------------------------------------------------------------------------------------------|---------------------------------|------------------------------------------------------------------------|
|                                                                                                    | -5.<br>L.2.<br>(3949: 0.3)<br>- | 【管理者ログインページ】<br>管理者 I Dは登録いただくメールアドレス<br>バスワードはリョケン講座事務局より発行いた<br>します。 |
| ۲۰۰۰۵۵۵۵           ۲۰۰۰۵۵۵           ۲۰۰۰۵۵           ۲۰۰۰۵           ۲۰۰۰۵           ۲۰۰۰۵           ۲۰۰۰۵ | C07233 💁 *cs. [                 | =>□                                                                    |
| AND AND AND AND AND AND AND AND AND AND                                                                     | NOT PLANK                       | 「受講状況を確認する」ボタンから受講状況ペ<br>ージに進みます。                                      |
|                                                                                                    |                                 | ※画面には「講師 TOP ページ」と表記されてします。                                            |

| PROPERTY | Tip-1-1                                                                                                    | > 受請は非確認             |               |                 |        |      |          |           |           |
|----------|----------------------------------------------------------------------------------------------------|----------------------|---------------|-----------------|--------|------|----------|-----------|-----------|
|          | • 59400                                                                                                    | 2000 C               |               |                 |        |      |          |           |           |
|          | (E) : #0#1.                                                                                                    | 75560 (BBNN: 254 FP) | ABCEMENTARTON | <b>184</b> -184 | とわかります | 9    |          |           |           |
|          | 00000011<br>#E=                                                                                                 | 1883<br>825          | 1847          | 9.891           | 8857   | 8/7  | 88570    | 43-39899  | 88735-17v |
|          | 120000001                                                                                                    | 22 14                | 188           | 188             | 188    | 100% | 22141014 | 00.00.27  |           |
|          | 12000002                                                                                                    | 22 14                | 288           | 186             | 188    | 120% | 32141234 | 00-19-01  | 1         |
|          | (2000004                                                                                                    | #1 #8,700.0 y        | 1086          | 248.6           | 188    | 12%  |          | 10.15.31  | 4.        |
|          | U000002:1                                                                                                    | I DOGLAD             |               |                 |        |      |          |           |           |
|          | 820                                                                                                    | #25                  | 1845          | 9.892           | 8417   | 812  | *4570    | al-109744 | 8823-11   |
|          | 0000001                                                                                                    | 32011                | 288           | 186             | -184   | 196  |          | 00.00.08  | 8.        |
|          | 99999933                                                                                                    | -4 54                |               |                 |        |      |          |           |           |
|          | 800                                                                                                    | #Q.6                 | 1840          | *2*1            | 9877   | 817  | *#179    | altered   | 80139-1P  |
|          | the second second second second second second second second second second second second second second second se |                      |               |                 |        |      |          |           |           |

# 【受講状況確認】

各受講者の受講進捗状況、視聴時間等を 一覧で確認できます。

画面内の「講座 ID」をクリックすると受講者ご との詳細画面に進みます。

|  | Teptージ > 学道は正确は > 学道は正确は(構成)  |                     |         |           |            |         |       |  |  |  |
|--|-------------------------------|---------------------|---------|-----------|------------|---------|-------|--|--|--|
|  | <ul> <li>         ·</li></ul> |                     |         |           |            |         |       |  |  |  |
|  | 0000001.0                     | 5代直向<br>第第6番章 プロクラッ |         |           |            |         | -     |  |  |  |
|  | ALC .                         | BAG .               | Revers. | #1-33619W | #27.5-(Fp) | NOVIES. | RAINE |  |  |  |
|  | -11                           | 2-1 HEOG 41         | 2NFA4   | 0010510   | 4          | 140     | 100%  |  |  |  |
|  | 10                            | 2-2 MECARDINELU     | 8857    | 60.08.31  |            | 10      | 174   |  |  |  |
|  | -12                           | 1-0 MB-C44/0HB-ID   | statt   | 40.00.00  | 8          | -12     | 2%    |  |  |  |
|  | 04                            | 1-4 (40-540-001)    | 91401   | 00.00.10  | 4          | - 10    | 2%    |  |  |  |
|  | 10                            | 1-5 R00(14800(11)   | 100     | 00.00.00  | 9          | 100     | 2%    |  |  |  |
|  | - 14                          | 1-610004808(2)      | 1041    | 80.00.00  |            | 10      | 216   |  |  |  |
|  | 47                            | 2-7 世纪内部国际(1)       | 1981    | 00.00.00  | 1          | 10      | 104   |  |  |  |
|  | 24                            | 2-0 808/048000(2)   | 1945    | 00.00.00  | 0          | 100     | 0%    |  |  |  |
|  | - 10                          | 1-9 州臣占属丰区时(1)      | 9541    | 90.00.00  |            | -       | 2%    |  |  |  |
|  | 10                            | 2-10 勝葉の最本式月(2)     | 9181    | 90.00.00  | +          | 18      | 176   |  |  |  |

#### 【受講状況確認(講義)】

選択した受講者の講義ごとの進捗状況、視聴時間、チェックテストの解答結果を確認できます。